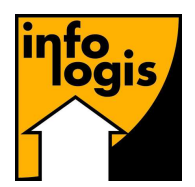

### LE PARTENAIRE INFORMATIQUE DU MAINTIEN A DOMICILE

**INFOLOGIS** – 10 rue Just Veillat – 36000 CHATEAUROUX Tél 02.54.08.70.80 – Fax 02.54.08.70.89 – Email : <u>infologis@orange.fr</u>

Date : 21 décembre 2020

# **VERSION 7.0.3** Généralités Adresse bancaire (IBAN + BIC) Permettre la saisie d'un IBAN étranger ou de banque en ligne page 3 Gestion des aidants **Compte Epargne Temps** Alimentation du C.E.T. page 4 Absentéisme Arrêt maladie suite à un <sup>1</sup>/<sub>2</sub> temps thérapeutique page 5 La paie Saisie du personnel de production Modification de l'activité sur la M.O.D. même si le bulletin est déjà payé page 6 **Edition des bulletins** Indication du détail des paiements + révision du net à payer page 7 Virements des acomptes et Virements Choix du répertoire d'enregistrement du fichier de virements page 8 La facturation Paramétrage des organismes de prises en charge Libellés paramétrables sur « Cout global » 9 page Proratisation des heures pour les accords du Conseil Départemental page 10 **Traitement des prélèvements** Choix du répertoire d'enregistrement des fichiers de prélèvements page 11 **Plannings** Consultation

| Observation pour planning        | page 12 |
|----------------------------------|---------|
| Gestion d'interventions bloquées | page 13 |

### Synopsis graphique

*Glisser / déplacer partiel d'aidant à aidant Optimisation de l'affichage* 

page 14

page 15

# **Traitements annuels**

#### Revenus imposables des aidants

Ajout du montant des heures défiscalisées et du P.A.S.

page 16

# Généralités

#### **Adresse bancaire**

Les différentes options de saisies de l'adresse bancaire ont été revues afin de permettre la saisie d'un IBAN d'une banque étrangère ou d'une banque en ligne.

| Identification internationale<br>(IBAN) | DA1234567890 |
|-----------------------------------------|--------------|
| Code BIC                                | CCAP152XX    |
| Code Banque                             |              |
| Code Guichet                            |              |
| Numéro de Compte                        | Clé          |

Les banques dont l'IBAN commence par FR76 sont connues dans notre référentiel : nous pouvons donc déduire le BIC à partir de celui-ci.

Par contre, si l'IBAN ne nous permet pas de connaître le BIC, vous pourrez le saisir directement. Dans ce cas, les code banque, code guichet, numéro de compte et clé resteront vides (ancienne codification).

# **Compte épargne temps**

Nous avions explicité la mise en place d'un « Compte épargne temps » (CET) dans la version 6.9.8.

Nous avons revu et amélioré l'approche quant à l'alimentation de ce Compte Epargne Temps.

| 🕄 Dossier Aidant                            |                                          |               |                                         |                  |                         |                   |               |           |
|---------------------------------------------|------------------------------------------|---------------|-----------------------------------------|------------------|-------------------------|-------------------|---------------|-----------|
| Code de l'aidant                            | 03268                                    | Code Log      | <ol> <li>Eléments du contrat</li> </ol> | : de travail     |                         |                   |               | ×         |
| Secteur                                     |                                          | c _           | Aidant : 03268 <b>(1997) (1</b> 9       |                  |                         |                   |               | _         |
|                                             | 1999 Merministriation                    | -             | Origine                                 | Caractéristiques | Elements de paie        | Droits aux congés | Fin du contra |           |
| Nom prénom de l'aidant                      |                                          | -             | Période SEPTE                           | MBRE 2020        |                         |                   |               |           |
| Recherche                                   | 1 aidant correspondant à                 | la recherche  | Congés payés                            |                  |                         |                   |               |           |
| TAT CD/U                                    |                                          |               | Droits à consommer                      | lou              | e ouvrée acquie — Tours | ouvrés restants   |               |           |
| R.I.B. (relevé d'identité ban               | ncaire)                                  |               | Congés payés                            | 004              | 25.00                   | 10.00             |               |           |
| ECTORISATION (secteur<br>ORMATIONS ET EXPER | r, sous-secteur, quartier, cer<br>IENCES | tre et antenn | Congés pour fraction                    | inement          | 0                       | 0,00              |               |           |
| VALUATION DU COMPO                          | DRTEMENT ET DES CAPA                     | CIT 🖪 Com     | pte Epargne Temps                       |                  |                         |                   |               |           |
| VFORMATIONS COMPLE                          | MENTAIRES (personne à                    | pré Aidant    | 03268                                   |                  |                         |                   |               |           |
| ESTIUN DES CUNTRAT<br>BSENTEISME            | S DE TRAVAIL                             | Employer      | ur 001                                  |                  |                         |                   |               |           |
| LOC-NOTES<br>IISES A DISPOSITION FI         | N INTERMEDIAIRE                          |               | ······································  |                  |                         |                   |               |           |
|                                             |                                          | Date          | Origi                                   | ne               |                         | Jours             | Heures        | Montant   |
| Non estranomiaus                            |                                          | 27/05/        | 2020 Congés payé                        | s                | (jours)                 | 2,00              | 14,00         |           |
| Noill paronyinique                          |                                          | 31/12/        | 2019 Repos compe                        | nsateur          | (heures)                |                   | 35,00         |           |
| Tél. 1 : Mattingtonia                       |                                          | -             |                                         |                  |                         |                   |               |           |
| Tél 2:                                      |                                          |               |                                         |                  |                         |                   |               |           |
|                                             |                                          |               |                                         |                  |                         |                   |               |           |
| Ajouter                                     | Suivi évènements                         |               |                                         |                  |                         |                   |               |           |
|                                             |                                          |               |                                         |                  |                         |                   |               |           |
|                                             |                                          |               |                                         |                  |                         |                   |               |           |
|                                             |                                          |               |                                         |                  |                         |                   |               |           |
|                                             |                                          |               |                                         |                  |                         |                   |               |           |
|                                             |                                          | 1             | 1                                       |                  |                         | ×                 | T             |           |
|                                             |                                          |               | 1                                       |                  |                         | I                 | 49.00         |           |
|                                             |                                          |               |                                         |                  |                         | I otal heures     |               |           |
|                                             |                                          | Ajouter       | Supprimer                               |                  |                         |                   | OK Ann        | uler Reto |

Si l'origine de l'alimentation du CET est 'congés payés', 'congés pour fractionnement', 'congés d'ancienneté' ou 'congés délai prévenance' :

- Si la date saisie est supérieure au dernier jour de la période de paie clôturée, donc supérieure ou égale au premier jour de la période de paie en cours, alors les compteurs de congés respectifs seront automatiquement actualisés (déduction des jours sur les compteurs de congés restants).
- Bien entendu, il ne sera pas possible d'alimenter un nombre de jours de congés supérieur au nombre de jours restant à consommer.

# Absentéisme

Nous avions jusqu'à présent considéré que tout arrêt maladie qui suit un temps partiel thérapeutique est une continuité systématique de l'arrêt initial, donc sans carence.

Cependant ceci n'est pas systématique. En effet, cela est vrai uniquement si l'arrêt de travail est une prolongation :

| <i>cerfa</i><br>n°10170°06<br><b>PRN-PRE</b> | avis d'arrêt<br>de travail                                                                  | 🗌 initial              | de prolongation (*)           | volet 1, à adresser<br>au service médical |
|----------------------------------------------|---------------------------------------------------------------------------------------------|------------------------|-------------------------------|-------------------------------------------|
| à adresser, dans                             | les deux jours, à l'organisme d'assu<br>214 / Fernal   2246   2764   615/2018 2012 B 2241-4 | rance maladie, à       | l l'aide de l'enveloppe M. le | Médecin-Conseil                           |
|                                              | ľassuré(e)                                                                                  | (voir la notice à dest | ination du patient)           |                                           |
| numéro d'immatricula                         | ation                                                                                       |                        |                               |                                           |
| nom et prénom                                |                                                                                             |                        |                               |                                           |

Si un arrêt maladie est créé dans la continuité d'un ½ temps thérapeutique, la case à cocher 'Prolongation', (disponible uniquement dans ce cas de figure) sera cochée par défaut.

| Aidant : 00630 | DURAND CHRIS     | TINE                  |                                         |                  |               |                |                         |                             |       |
|----------------|------------------|-----------------------|-----------------------------------------|------------------|---------------|----------------|-------------------------|-----------------------------|-------|
| C Sélection    |                  | <u> </u>              | Absences pour                           | arrêt de travail |               |                |                         |                             | ×     |
| Congés C       | Evits, familiaux | C VR                  | Aidant : 00630 DUR                      | AND CHRISTINE    |               |                |                         | Coronavirus                 | œ     |
|                |                  |                       | Date début arrêt                        | 01/07/2020       | Acci          | dent causé pai | un tiers                | Garde d'enfants             | 0     |
| Début          | Fin              | Motif d'ab            | Date fin arrêt                          | 01/08/2020       |               | Prol           | ongation 🔽              | Autre arrêt sans<br>carence | 0     |
| 01/07/2020     | 01/08/2020       | Maladie<br>Terros par | Motif arrêt                             | Maladie          |               |                |                         |                             |       |
| 0170172010     | 50/00/2020       | remps par             | Date dernier jour<br>travaillé          | 31/12/2017       |               |                | Historique d            | les prolongations—<br>Fin   |       |
|                |                  |                       | Date de reprise du<br>travail anticipée |                  |               |                |                         |                             |       |
|                |                  |                       | Attestation CPAM é                      | ditée 🔲          | Edition Attes | tation CPAM    |                         |                             |       |
|                |                  |                       | Demande indemnisa<br>IRCEM éditée       | ation 🗆          | Edition dema  | ande IRCEM     | 1                       |                             |       |
|                |                  |                       | Empl                                    | oyeur            |               | IJSS           | Salaire de<br>référence | Nbre<br>d'heures Subrog     | ation |
| 1              |                  |                       | 001 INFOLO                              | GIS              |               | 27,89          | 1693,91                 | 136,04 NON                  |       |

Auquel cas :

- Les IJSS et salaire de référence sont repris de l'arrêt précédent.
- Il n'y aura pas de carence sur cet arrêt maladie
- La gestion des compléments prévoyance se fera dans la continuité de l'arrêt précédent.

Si 'Prolongation' est décoché = considéré comme un arrêt initial.

### Saisie du personnel de production

La modification du détail de la saisie d'activité du personnel de production est bloquée dès que le bulletin est à l'état 'payé'. Désormais, la modification de l'affectation de la MOD à une activité sera tout de même possible.

| C. Détai                                                             | l des éléments de paie type "pres                                       | tataire" : AIDE                                                    | AUX FAMILLES A DOMICILE                                                                                                    |                                               |                                                                                                    |                                                                                            |
|----------------------------------------------------------------------|-------------------------------------------------------------------------|--------------------------------------------------------------------|----------------------------------------------------------------------------------------------------|-----------------------------------------------|----------------------------------------------------------------------------------------------------|--------------------------------------------------------------------------------------------|
| Aidant                                                               | 00279 FRANCOIS                                                          | Ξ                                                                  | -                                                                                                    | echerche Périod                               | e de paie 🛛 🗛 🗛 🗛 🗛                                                                                                    | 2020                                                                                       |
| Début                                                                | 18/09/2017 Fin                                                          | Туре                                                               | Indeterminé Rappel de s                                                                                                    | salaire 🦵 Etat d'                             | Avancement Paiemer                                                                                                    | nt effectué                                                                                |
| -Main d'O<br>Aidé                                                    | euvre Directe<br>Nom et Prénom                                          | Code                                                               | Libellé rubrique                                                                                                    | Heure                                         | : Activité                                                                                                    | 4                                                                                          |
| 01737<br>03393<br>04156<br>02625<br>01963<br>02664<br>04199<br>02430 | CONTRACTOR SOLANGE<br>AND AND AND AND AND AND AND AND AND AND           | 019<br>019<br>019<br>019<br>019<br>019<br>019<br>019<br>019<br>019 | HEURES NORMALES<br>HEURES NORMALES<br>HEURES NORMALES<br>HEURES NORMALES<br>HEURES NORMALES<br>HEURES NORMALES<br>HEURES NORMALES | 4,0<br>4,0<br>8,0<br>6,5<br>8,2<br>1,0<br>4,0 | <ul> <li>AIDE A DOM. 1</li> <li>EMPLOIS FAMID</li> <li>AIDE A DOM. 1</li> <li>AIDE A DOM. 1</li> <li>AIDE A DOM. 1</li> <li>AIDE A DOM. 1</li> <li>AIDE A DOM. 5</li> <li>AIDE A DOM. 5</li> <li>AIDE A DOM. 7</li> </ul> | PERS.AGEE<br>LIAUX<br>PERS.AGEE<br>PERS.AGEE<br>PERS.AGEE<br>PERS.AGEE<br>AMILLES<br>LIAUX |
| 04089                                                                | ROSIER PIERRETTE                                                        | - 019                                                              | HEURES NORMALES                                                                                                    | + 1,25                                        | SORTIR PLUS -                                                                                                    | ADPAH                                                                                      |
| Ajoute                                                               | Ajouter <u>D</u> etail <u>S</u> upprimer                                |                                                                    | Visu Aidé                                                                                                    | TOTAL 110,5                                   | AIDE A DOM. PH<br>SORTIR PLUS -                                                                                                    | ERS.AGEES<br>ADPAH                                                                         |
| -Main d'O<br>Code                                                    | euvre Indirecte<br>Libellé rubrique                                     |                                                                    |                                                                                                    | Base                                          | Taux                                                                                                    | Mont                                                                                       |
| 012 I<br>038 T<br>043 I<br>100 H                                     | NDEM. KMS AFD<br>EMPS TRAJET A.F.D<br>NDEM. KMS USAGERS<br>EURES BUREAU |                                                                    |                                                                                                    | 132,50<br>4,54<br>64,00<br>8,00               | 0,4000<br>0,0000<br>0,4500<br>0,0000                                                                                                    | 53,<br>0,<br>0,                                                                            |

Si l'état d'avancement est « Paiement effectué », un double-clic sur une ligne vous permet éventuellement de modifier l'activité affectée parmi celles ouvertes pour le couple aidant / aidé.

### **Edition des bulletins**

Si un acompte et/ou un paiement anticipé a été effectué sur un salaire, le net à payer avant impôt sur le revenu et le net à payer (solde) tiennent compte de ces paiements, ce qui ne rend pas la lecture du bulletin très lisible.

L'édition des bulletins de salaires a donc été revue :

| Rul                                    | brique                                    |                                    | BASE                         | MONTANT   | TAUX     | A PAYER     | A DEDUIRE     |
|----------------------------------------|-------------------------------------------|------------------------------------|------------------------------|-----------|----------|-------------|---------------|
| HEURES CONTRAT                         |                                           |                                    | 151,67                       |           |          |             |               |
| HEURES NORMALES                        | AVAILLEEC                                 |                                    | 100,50                       |           | 10,500   | 1055,25     |               |
| REGULARISATION SA                      | LAIRE                                     |                                    | 0.20                         |           |          | 159,72      |               |
| TEMPS DE TRAJET<br>TEMPS DE TRAJET D   | IM ET JF                                  |                                    | 22,77                        |           | 10,500   | 239,09      |               |
| AUTRES HEURES                          |                                           |                                    | 16,00                        | 1 1       | 10,500   | 168,00      |               |
| CONGE DELAI PREVER                     | NANCE                                     |                                    | 7,00                         | 1 1       | 10,500   | 23,50       | 17.21         |
| TOTAL BRUT                             | 10000                                     |                                    | 151,67                       |           | 10,000   | 1785,53     |               |
| Santë :                                |                                           |                                    | 1000                         | 100000    |          |             |               |
| Accident travail-                      | Maladie prof.                             |                                    | 1785,53                      | 62,49     |          | 1 1         |               |
| Retraite :                             |                                           |                                    | 1.1000.000                   | 0.000.000 |          | 1 1         |               |
| Sécurité Sociale ;<br>Sécurité Sociale | plafonnée<br>déclafonnée                  |                                    | 1785,53                      | 152,67    | 6,900    | 1 1         | 123,20        |
| Complementaire tr                      | anche A                                   |                                    | 1785,53                      | 107,31    | 4,010    | 1 1         | 71,60         |
| Famille                                | 5 <u>1</u>                                |                                    | 1785,53                      | 61,60     |          | 1 1         |               |
| Chônage                                |                                           |                                    | 1785,53                      | 74,99     |          | 1 1         |               |
| Cot. statutaires/                      | conventionnelles                          |                                    | 1785,53                      | 58,38     | 1,430    | 1           | 25,53         |
| CSG déductible im                      | pôt/revenu                                |                                    | 1786,38                      | 229,55    | 6,800    | 1 1         | 121,61        |
| CSG/CRDS non dedu                      | ctible impôt/reven                        | u                                  | 1788,38                      | Sec. 12   | 2,900    | 1 1         | 51,86         |
| Excherations de c                      | otisations employe                        | ur                                 | 1436,44                      | - 575,41  |          |             |               |
| SALAIRE NET                            |                                           |                                    |                              |           |          | 1384,58     |               |
| INDEMNITES KILONE                      | TRIQUES VOITURES                          |                                    | = 85,20<br>140,40            | 1 1       | 0,350    |             | 29,81         |
| CUMUL HEURES TTE.                      | : 28,53                                   |                                    |                              | 10000000  | 01200    |             |               |
| Allègement de cot                      | isations employeur                        |                                    |                              | 37,81     |          |             | 0.00000000000 |
| DETAIL DES PAIEME                      | NTS :                                     |                                    |                              |           |          | 1           | 125.00        |
| IER VERSEMENT DE                       | SALAIRE                                   |                                    |                              | 1 1       |          | 1           | 1110,00       |
| SOLDE A PAYER                          |                                           |                                    |                              |           |          |             | 105,73        |
| CATATOP T                              | OTAT NET 7                                | VANE THEO                          | OTTO TE                      | DEVENU    |          | - 10        | 1240 73       |
| Dont Avolution d                       | e la rémunération                         | 1144 A La suppres                  | sion des cotis               | ALIONS    |          |             | 1340,73       |
| cnonage et masad                       | 10                                        |                                    | 10.000                       |           | 20 A. L. |             | C.F. C.C.F.   |
| Impôt sur le rev                       | enu prélevé à la :                        | source                             | 1436.4                       | 4         | 0.000    |             | 0.00          |
| 2 P.                                   | DDITE                                     | NEW ETCO                           | UPUIDEC                      | 1         | TAT UPDO | 2P DAD 1 1P | MELOVEUD      |
|                                        | BRUI                                      | NEI 2150.                          | HEORES                       |           | IAL VER  | SE FAR L L  | MPLOILOR      |
| mois                                   | 1705 57                                   | 1436,44                            | 151.6                        | 7         |          | 2116,17     |               |
|                                        | 1/80/031                                  |                                    |                              |           |          |             |               |
| cumul                                  | 11108,98                                  | 10139,91                           | 991,2                        | 6         |          |             |               |
| cumul                                  | 1785,53<br>11108,98                       | 10139,91                           | 991,2                        | 26        | ATER TO  | DAT NET A   | DAVED         |
| SOLDE CONC<br>Valeur                   | 1785,53<br>11108,98<br>SES PAYES<br>Jours | 10139,91<br>SOLDE CONGES<br>Valeur | 991,2<br>ANCIENNETE<br>Jours | SAL       | AIRE TO  | TAL NET A   | PAYER         |

Les modifications apportées sont les suivantes :

- La mention « TOTAL NET » est remplacée par « SALAIRE NET »
- Un pavé 'DETAIL DES PAIEMENTS' précise les paiements anticipés et le solde à payer. Cette information ne sera indiquée que si au moins un paiement a été ffectué préalablement à la paie.
- La mention « NET A PAYER AVANT IMPOT SUR LE REVENU » est remplacée par « SALAIRE TOTAL NET AVANT IMPOT SUR LE REVENU» : le montant correspond désormais au salaire net à payer sur la période de paie.
- La mention « NET A PAYER » est remplacée par « SALAIRE TOTAL NET A PAYER » : correspond au SALAIRE TOTAL NET AVANT IMPOT SUR LE REVENU impôt sur le revenu prélevé à la source.

# Les fichiers de Virements

Il est désormais possible, sur les options de génération des fichiers de virements, de choisir le répertoire d'enregistrement des fichiers :

| Kecherch  | ier ui | n dossier                   |     |         |
|-----------|--------|-----------------------------|-----|---------|
| Fichier(s | )àe    | nregistrer sous             |     |         |
| >         |        | Vidéos                      |     | ^       |
| >         |        | Images<br>Windows (C:)      |     |         |
| ~         | -      | DONNEES (D:)                | 3   | _       |
|           | >      |                             | Tr. |         |
|           | > >    |                             |     |         |
|           |        | Fichiers des virements 2020 |     |         |
| -         | >      |                             |     | ~       |
|           |        |                             | OK  | Annuler |

En cliquant sur [Annuler], le chemin d'enregistrement par défaut reste le répertoire VIREMENT de la base de données.

Le chemin d'enregistrement est rappelé sur le rapport d'exécution :

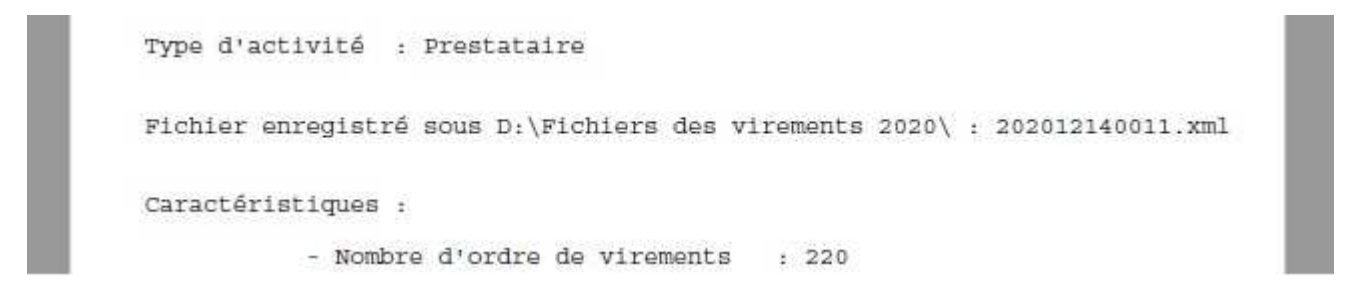

# La facturation

### Paramétrages des organismes de prise en charge

Nous avons complété le paramétrage des organismes de prise en charge afin de pouvoir personnaliser le libellé de la facture aidé dans le cas où 'Coût global et déduction organisme sur facture aidé' est coché.

| Aidants | Aidés  | Saisie Activité      | La Paie       | La Facturation   | n Droits des  | utilisateurs    | Suivi d'évèn        | ements ?    | Quitter   |   |                                    |
|---------|--------|----------------------|---------------|------------------|---------------|-----------------|---------------------|-------------|-----------|---|------------------------------------|
| -       | G      | estion des conta     | cts           |                  | >             |                 |                     |             |           |   |                                    |
|         | D      | ossier Aidé          |               |                  | - 10          |                 |                     |             |           |   |                                    |
|         | R      | épertoire            |               |                  | - 10          |                 |                     |             |           |   |                                    |
|         | F      | tiquettes            |               |                  | - 10          |                 |                     |             |           |   |                                    |
|         |        | idés avec adress     | o do factur   | ation            | _             |                 |                     |             |           |   |                                    |
|         |        | uiues avec auress    | e de lactui   | ation            | - 10          |                 |                     |             |           |   |                                    |
|         | 3      | uivi des absence     | s             |                  |               | L 0 :           |                     |             |           |   |                                    |
|         | 6      | estion des prises    | en charge     | s                | >             | Les Organism    | es                  |             |           | > | Consultation                       |
|         | E      | dition des feuille   | s de préser   | nce              |               | Suivi des dem   | andes d'acc         | ords        |           |   | Edition                            |
|         | P      | rovisions des em     | inloveurs n   | our condés       |               | Liste des acco  | rds                 |             |           |   | Lettres d'informations des accords |
|         |        |                      |               |                  |               |                 |                     |             |           |   |                                    |
|         | S Coi  | nsultation des C     | )rganisme     | s de Prises en   | Charge        |                 |                     |             |           | x |                                    |
|         | Organi | sme looz             |               |                  |               |                 |                     |             |           | _ |                                    |
|         | organ  | 1027                 | JUNHAU        | -                |               |                 |                     |             |           |   |                                    |
|         |        | Baràn                |               | Pa               | ramétraga édi | ition bordereau | $\gamma$            | Activitáe ( | Couvertes |   |                                    |
|         |        | Daleii               | ies           |                  | rametraye eur | uon boidereau   | _L                  | Activites c | Louvenes  | ~ |                                    |
|         |        | Coordonne            | ées           |                  | Règles de g   | estion          |                     | Prise en c  | harge     | Ш |                                    |
|         | Attr   | ibution des notific  | ations d'ac   | cord             | En heures     | œ               | En                  | montant (   | 0         |   |                                    |
|         | Ta     | ux de rembourser     | nent —        |                  |               |                 |                     |             |           |   |                                    |
|         |        | Dal                  | e d'effet     | Taux normal      | Taux maioré   | Ajust.<br>Tarif | Ajust.<br>Tarif Mai |             |           |   |                                    |
|         |        | 0170                 | 4/2020        | 21 00            | 21 00         |                 | 0.00                | <b>A</b>    |           |   |                                    |
|         |        | 01/0                 | 1/2020        | 20,80            | 20,80         | 23,50           | 23,50               | =           |           |   |                                    |
|         |        | 01/0                 | 2/2019        | 20,80            | 20,80         | 0,00            | 0,00                |             |           |   |                                    |
|         |        | 01/0                 | 2/2017        | 20,50            | 20,50         | 0,00            | 0,00                |             |           |   |                                    |
|         |        | 01/0                 | 2/2016        | 20,30            | 20,30         | 0,00            | 0,00                |             |           |   |                                    |
|         |        | 01/0                 | 2/2013        | 19,40            | 19,40         | 0,00            | 0,00                |             |           |   |                                    |
|         |        | 01/0                 | 2/2012        | 19,20            | 19,20         | 0,00            | 0,00                | -           |           |   |                                    |
|         |        |                      |               |                  |               |                 |                     |             |           |   |                                    |
|         |        | Ajou                 | iter Su       | pprimer          |               | OK              | Annuler             |             |           |   |                                    |
|         | Aju    | istement tarifaire ( | de l'activité | sur facture aid  | é 🔽           |                 |                     |             |           |   |                                    |
|         | Ear    | cture aidé           |               |                  |               |                 |                     |             |           |   |                                    |
|         | Co     | ût global et dédu    | ction organ   | isme sur facture | e aidé 🔽      |                 |                     |             |           |   |                                    |
|         | Dé     | signation facture    | TABIE         |                  | J.            |                 |                     |             |           |   |                                    |
|         | Dé     | duction organism     |               |                  |               |                 |                     |             |           | Н |                                    |
|         |        | adodori organismi    |               | CHON UNGAN       | NIGME         |                 |                     |             |           |   |                                    |
|         |        | 1                    | 1             |                  |               |                 |                     |             | 1         |   |                                    |
|         | Ajou   | iter Supprin         | ner Af        | ficher tous les  | organismes    |                 | OK                  | Annuler     | Sortir    |   |                                    |

Dans le cadre « Facture aidé », si « Coût global et déduction organisme sur facture aidé » est coché, vous avez la possibilité d'indiquer le libellé que vous souhaitez associer à la ligne concernant la déduction de l'organisme (par défaut le libellé correspondra à 'PARTICIPATION' suivi du sigle de l'organisme de prise en charge)

Exemple de facture bénéficiaire :

| PERIODE   | DESIGNATION         | BASE | TAUX   | MONTANT |
|-----------|---------------------|------|--------|---------|
| JUIN 2020 | TARIF COUT GLOBAL   | 2,00 | 23,50  | 47,00   |
| JUIN 2020 | DEDUCTION ORGANISME | 2,00 | - 5,25 | - 10,50 |

Une autre amélioration est liée à la possibilité de proratiser les droits à consommer mensuels si l'accord débute ou se termine en cours de mois.

2 nouveaux paramètres ont été ajoutés sur l'onglet « Règles de gestion » : une case à cocher « Proratisation » accessible uniquement pour les organismes principaux et mensuels et une zone pour saisir la valeur du nombre de jours par mois pour la règle de calcul (exemple : 30,42)

| rganisme 225 APA SEMAIN                                                                                                 | IE                                                                                                    |
|----------------------------------------------------------------------------------------------------|----------------------------------------------------------------------------------------------------|
| Barèmes                                                                                                    | Paramétrage édition bordereau Activités Couvertes                                                                                                    |
| Coordonnées                                                                                                    | Règles de gestion Prise en charge                                                                                                    |
| Demandes d'accord<br>Gestion des demandes d'accords R                                                                   | Gestion des lettres d'information 🔽 Facturation anticipée à l'aidé 🥅                                                                                                    |
| Type organisme — Plafond de                                                                                             | es droits à consommer géré                                                                                                    |
| Principal (• Mensuelle<br>report des                                                                                    | ment avec C Mensuellement sans 🕟 Globalement C<br>crédits report des crédits                                                                                                    |
| Complémentaire C Proratisati                                                                                            | on 🔽 Régle de calcul 30,42                                                                                                    |
| Renouvellement                                                                                                    | <b>_</b>                                                                                                    |
| Déclenchement<br>Pièces possibles                                                                                       | gestion renouvellement 📃 🚽                                                                                                    |
| Avis d'imposition ou de non impositi<br>Relevé de compte ou attestation ba<br>Certificat médical<br>Bulletin de pension | on ancaire Common Common Commo |
| Regroupement statistiques                                                                                               | •                                                                                                    |
| Sans incidence comptable                                                                                                |                                                                                                    |
| Compte comptable débit 411/2010                                                                                         | 0000 AIDE PERSONNALISEE A L'AUTONOMIE                                                                                                    |
| Compte comptable crédit 706120                                                                                          | 1000 AIDE PERSONNALISEE A L'AUTONOMIE                                                                                                    |
| Compte produit des aidés                                                                                                |                                                                                                    |
| Ajouter Supprimer Affiche                                                                                               | er tous les organismes 🔽 OK Annuler Sortir                                                                                                    |

## Traitement des prélèvements

Il est désormais possible de choisir le répertoire d'enregistrement des fichiers :

| Rechercher un dossier         | > |
|-------------------------------|---|
| Fichier(s) à enregistrer sous |   |
| DONNEES (D:)                  | ^ |
|                               |   |
|                               |   |
| >                             |   |
| Fichiers de prélèvements 2020 |   |
| >                             |   |
|                               |   |
|                               |   |

En cliquant sur [Annuler], le chemin d'enregistrement par défaut reste le répertoire PRELEVEMENT de la base de données.

Le chemin d'enregistrement est rappelé sur le rapport d'exécution :

```
Fichier enregistré sous D:\Fichiers de prélèvements 2020\ :
202011001P1-15122020-RCUR.xml
Caractéristiques :
- Date de prélèvement : 15/12/2020
- Nombre d'ordre de prélevements + 83
```

A noter que les fichiers « .cpta », utilisés pour l'intégration dans le menu COMPTA, sont eux toujours générés dans le répertoire PRELEVEMENT de la base de données.

# **Plannings**

# **Observation pour planning**

Une observation spécifique à l'intervention peut être indiquée.

A l'ajout d'une intervention :

| B, 00001                                                                                                    | ×                                                                                                    |
|----------------------------------------------------------------------------------------------------|----------------------------------------------------------------------------------------------------|
| Aidé 02941                                                                                                    | • • • •                                                                                                    |
| Activité<br>Jour(s)<br>(Dé)sélectionr<br>Lundi<br>Mardi<br>Mercredi<br>Jeudi<br>Vendredi<br>Samedi<br>Dimanche | SAD AIDE MENAGERE Tâches Tâches Du 21/10/2020 au 21/10/2020 Horaires De 20,00 à 21,00 Durée 01,00 Eréquence au Impératif                                                                                                    |
| Observation pour<br>Faire la vaisselle                                                                         | Ilanning :<br>le la journée                                                                                                    |
| Aidant remplacé                                                                                                | Image: A state of the state of the state |
| Absence                                                                                                    |                                                                                                    |
| Rubrique saisie                                                                                                | <b>_</b>                                                                                                    |
| Supprimer                                                                                                    | Intervention d'urgence 🛛 🗸                                                                                                    |
| < 1/1                                                                                                    | Ajouter suivant >> Ok Annule                                                                                                    |

Cette information sera visible dans l'infobulle de l'intervention :

| 1  | NICOLAS MAURICETTE (S | СОЦ |                |           |            |            |            | 1       |          | I.          |           | 1          |   |
|----|-----------------------|-----|----------------|-----------|------------|------------|------------|---------|----------|-------------|-----------|------------|---|
| 1  | CHRISTINE             | TE  |                |           | ROBERT     |            |            |         |          |             |           | -          | 1 |
| 1  | Me. 21 - 02941        |     | <b>)</b> - 20h | 100 à 21h | 100 - 02 4 | 1 87 44 60 | ) - SAD AI | DE MENA | GERE - F | aire la vai | sselle de | la journée |   |
| TA |                       |     |                |           |            |            |            |         |          |             |           |            |   |

Tout comme en consultation du détail des interventions :

| 6    | Détail des  | ; interve | ntions - | Aidant    | : 00001       | - Aidé : 02941                                        |      |       |       | ×      |
|------|-------------|-----------|----------|-----------|---------------|-------------------------------------------------------|------|-------|-------|--------|
| Jour | De          | А         | Valeur   | Fréq.     | Activité      | Rubrique de saisie Date de début - Date de fi         | Abs. | Imp.  | Blog. | Obs.   |
| Me.  | 09,00       | 11,00     | 02,00    | 1/1 5     | AD AIDE       | MENAGERE 14/09/2020                                   |      | Non   | Non   | X      |
| Me.  | 20,00       | 21,00     | 01,00    | 1/1 8     | AD AIDE       | MENAGORE 21/10/2020 21/10/202                         | 3    | Non   | Non   | X      |
|      |             |           |          |           |               |                                                       |      |       |       |        |
|      |             |           |          |           |               |                                                       |      |       |       |        |
|      |             |           |          |           |               |                                                       |      |       |       |        |
|      |             |           |          |           |               |                                                       |      |       |       |        |
|      |             |           |          |           |               |                                                       |      |       |       |        |
|      |             |           |          |           |               |                                                       |      |       |       |        |
|      |             |           |          |           |               |                                                       |      |       |       |        |
| I    |             |           |          |           |               |                                                       |      |       |       |        |
| Me.  | ▼ 20,00     | 21,00 0   | 1/1      |           | AD AIDE N     | ENAGERE 21/10/2020 21/10/2020                         | 1 [  | Non 💌 | Non   | -      |
| Aid  | ant rempla  | icé :     |          |           |               | Type d'absence :                                      | Ţ    |       |       | _      |
| _    |             |           |          |           |               |                                                       | -    |       |       |        |
| ОЬ   | servation p | oour plan | ning: F  | aire la v | aisselle de l | ajournée                                              |      |       |       |        |
| A    | ioutor [[   | Current   |          | E Am      | eter les inte | ventions                                              |      | OL    |       | nnular |
| A    | jouter      | Suppri    | mer      | Da        | te d'arrêt de | Arrêter tout                                          |      | UK    |       | nnuier |
|      |             |           |          |           |               |                                                       |      |       |       |        |
|      |             |           |          |           | onvention     | Urdre mission Ubservations Info aide Feuille Presence |      |       | H     | retour |

## **Intervention bloquée**

Une intervention planifiée peut avoir un caractère impératif quant à l'horaire d'intervention et ne peut être déplacée. Dans ce cas de figure, pour éviter toute modification ultérieure de planification, il est possible de la **bloquer**.

Une nouvelle couleur doit être paramétrée pour ces interventions bloquées :

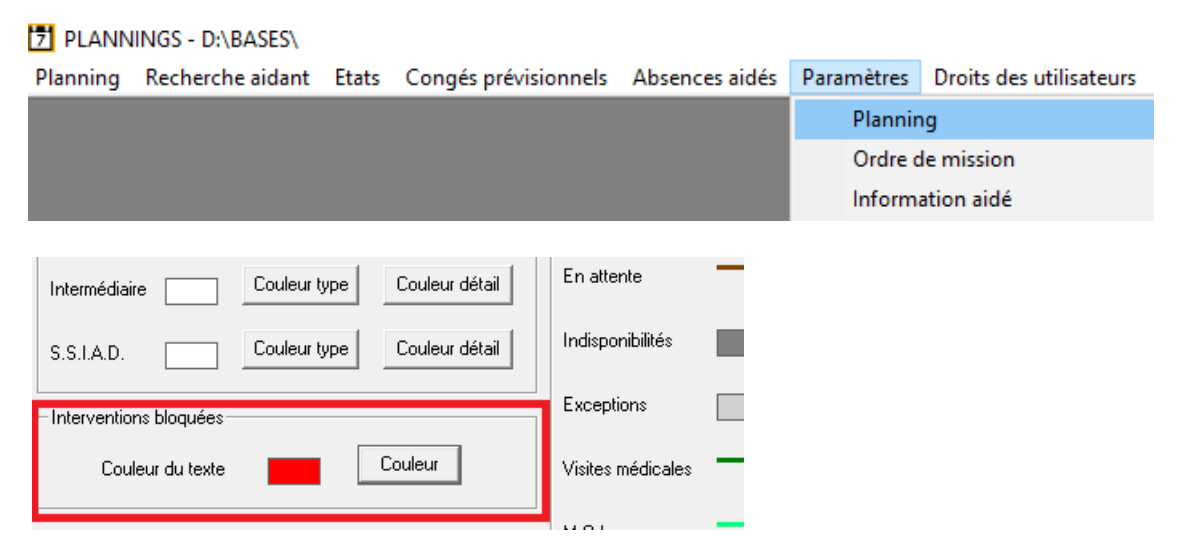

→ Indiquer la couleur du texte pour une intervention bloquée. Par défaut à l'installation de la version, la couleur du texte est positionnée sur rouge.

En ajout d'une intervention, il est désormais possible d'indiquer si elle est bloquée :

| [5], 00001                                                                  |                                                | _                       |                          |
|-----------------------------------------------------------------------------|------------------------------------------------|-------------------------|--------------------------|
| Aidé 02941                                                                  |                                                |                         | •                        |
| Activité                                                                    | SAD AIDE MENAGERE                              | •                       | Tâches                   |
| Jour(s)<br>(Dé)sélection<br>Lundi<br>Mardi<br>Mercredi<br>Jeudi<br>Vendredi | ner  Dates Du 13/10/2020 Horaires De 19,00 à 2 | au  13/1<br>20,00 Durée | 0/2020                   |
| Samedi<br>Dimanche<br>Observation pou                                       | Fréquence 1/1                                  | ·                       | Impératif 🔽<br>Bloquée 🔽 |
| Aidant remplacé<br>Absence                                                  |                                                |                         | -<br>-                   |
| Rubrique saisie<br>Supprimer                                                |                                                |                         | •                        |
| < 1/1                                                                       | Ajouter suivant >>                             | 0                       | k Annuler                |

L'information apparait également dans le détail des interventions :

| 6  | b Dé  | itail des | interve   | ntions - | Aidar   | nt : 00001 🗰                     |                                | Aidé : 0294 | 1                  |                  |               |               |          | _       | X        |
|----|-------|-----------|-----------|----------|---------|----------------------------------|--------------------------------|-------------|--------------------|------------------|---------------|---------------|----------|---------|----------|
| Jo | ur    | De        | Α         | Valeur   | Fréq.   | Activité                         |                                |             | Rubrique de saisie |                  | Date de début | - Date de fin | Abs. Imp | . Blog. | Cos.     |
| M  | a. 1  | 19,00     | 20,00     | 01,00    | 1/1     | SAD AIDE                         | MENAGERE                       |             |                    |                  | 13/10/2020    | 13/10/2020    | Nor      | Oui     | 1        |
| Ma | a. 2  | 21,00     | 22,00     | 01,00    | 1/1     | SAD AIDE                         | MENAGERE                       |             |                    |                  | 13/10/2020    | 13/10/2020    | Non      | Non     | £        |
| Me | e. (  | 09,00     | 11,00     | 02,00    | 1/1     | SAD AIDE                         | MENAGERE                       |             |                    |                  | 14/09/2020    |               | Non      | Non     | E .      |
|    | e. 2  | 20,00     | 21,00     | 01,00    | 1/1     | SAD AIDE                         | MENAGERE                       |             |                    |                  | 21/10/2020    | 21/10/2020    | Non      | Non     |          |
| м  | a. 🔻  | 19,00     | 20,00     | 01,00 17 | 1 🔻     | SAD AIDE                         | MENAGERE                       | -           |                    | •                | 13/10/2020    | 13/10/2020    | Non      | 🔻 Oui   | <b>-</b> |
| A  | Nidan | it rempla | icé :     |          |         |                                  |                                |             | ▼ Type d'abse      | nce :            | -,            | •             |          |         |          |
| 0  | )bser | rvation p | oour plan | ning: 📊  | nterver | ntion bloque                     | e pour visite famille          |             |                    |                  |               |               |          |         |          |
|    | Ajou  | uter [    | Suppri    | mer      | D       | rrêter les inti<br>ate d'arrêt d | erventions<br>es interventions |             | Arrêter tout       |                  |               |               | C        | Ik A    | nnuler   |
|    |       |           |           |          |         | Convention                       | Ordre mission                  | Observati   | ons Info aidé      | Feuille Présence |               |               |          | F       | letour   |

Sur la consultation du planning, le texte d'une intervention bloquée est affiché avec la couleur préalablement paramétrée :

| 1516 _         | _ 17 ⊫ | <sub>1</sub> 18 ⊤ | <sub>1</sub> 19 ⊨ | 1 20 i |
|----------------|--------|-------------------|-------------------|--------|
|                | ×      |                   |                   |        |
|                | X      |                   | -                 |        |
| MAURICETTE (ST | COL    |                   | ROBERT            |        |
|                |        | ■                 |                   |        |

<u>ATTENTION</u> : l'intervention n'est pas réellement bloquée, vous pouvez effectuer les mêmes manipulations que sur les autres interventions. L'objectif est surtout d'indiquer que l'intervention est importante et qu'elle ne doit pas être déplacée, modifiée, voire supprimée. En complément de ce blocage, vous pouvez notifier la raison du blocage en utilisant "Observation sur planning" décrite précédemment.

### **Synopsis graphique - Glissement**

Lors d'un glissement d'aidant à aidant, il est possible de se limiter à une partie de la journée.

| 🗗 Synopsis graphique        | - Synopsis graphique                                               |  |  |  |  |  |  |  |
|-----------------------------|--------------------------------------------------------------------|--|--|--|--|--|--|--|
| Entité juridique            | • 5 16/10/2020 C                                                   |  |  |  |  |  |  |  |
|                             | Type d'activité Prestataire 🔽 Mandataire 🔽 Intermediaire 🔲 SSIAD 🔽 |  |  |  |  |  |  |  |
|                             | 6 7 <u>8 9 10 11 12 13 14 15 16 17 18 19 20 21 22 23</u>           |  |  |  |  |  |  |  |
|                             | SAB CRA KHA GAS<br>HEL MAR JAC MON                                 |  |  |  |  |  |  |  |
| REPRESENTATION MARIE NOELLE |                                                                    |  |  |  |  |  |  |  |
| STATES ISABELLE             |                                                                    |  |  |  |  |  |  |  |
| CHANTAL                     |                                                                    |  |  |  |  |  |  |  |
| THE BAIGITTE                |                                                                    |  |  |  |  |  |  |  |

| 🕄, Synopsis - Choix de la manipulation                                                                                                    | $\times$ |
|----------------------------------------------------------------------------------------------------|----------|
| Glissement de l'aidant :<br>00041 - MARCANA CHANTAL<br>vers l'aidant :<br>00042 - REGETTE.                                                                                                    |          |
| Aucun chevauchement prévu.                                                                                                    |          |
| Aucune incompatibilité aidant/aidé.                                                                                                    |          |
| Que souhaitez-vous faire ?<br>[ Déplacer ] -> Copie les interventions du ler aidant vers le 2ème et suspend les interventions du ler aidant.<br>[ Dupliquer ] -> Copie les interventions du ler aidant vers le 2ème sans suspendre les interventions du ler aida<br>[ Annuler ] -> Annule la manipulation. | nt.      |
| Se limiter à une plage horaire 🔽 De 10,10 à 18,15 Déplacer Dupliquer Annuler                                                                                                    |          |

Par défaut, les horaires indiqués sont l'heure de début de la première intervention et l'heure de fin de la dernière intervention.

Si la case 'Se limiter à une plage horaire' est cochée, alors seules les interventions entièrement comprises dans la plage horaire que vous aurez actée seront déplacées/dupliquées.

### Synopsis graphique – Optimisation de l'affichage

La fenêtre du synopsis est quelquefois trop large et n'apparaît pas entièrement à l'écran.

| 2020 | Ŧ   |     | Afficha | ge                                    | Filtres >>    |
|------|-----|-----|---------|---------------------------------------|---------------|
|      | 1/2 | ••• |         | Filtres des aidants –<br>Restrictions |               |
|      |     | 23  |         | dervices                              |               |
|      |     |     |         | 🕶 Secteur 📋                           |               |
|      |     |     |         | C Sous-Secteur                        |               |
|      |     |     |         | C Commune                             | GRIS<br>JAUNE |

Si aucune nuit n'est affichée, automatiquement, la largeur de la feuille est réduite et la partie "Filtres" est positionnée sur la partie "Nuit". Le bouton "Filtres" permettra de repasser sur l'affichage d'origine ou de revenir à l'affichage réduit.

Des boutons pour passer d'une page à l'autre ont également été ajoutés au-dessus du graphique, ce qui permet une navigation plus aisée si la fenêtre est également trop haute pour l'écran.

# **Traitements annuels**

### Revenus imposables des aidants

L'information au salarié des revenus imposables à déclarer (ou à contrôler) est complétée.

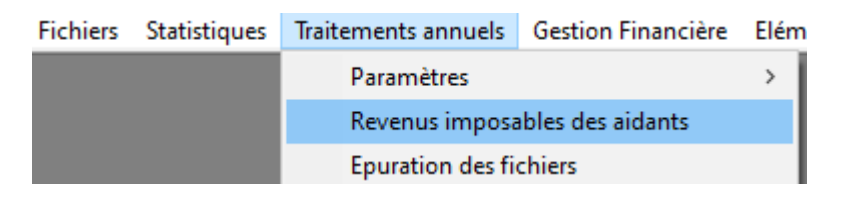

|                                               | 36000 CHATEAUROUX                                  |
|-----------------------------------------------|----------------------------------------------------|
| Code : 00630                                  | CHATEAUROUX, le 07 octobre 2020                    |
| Madame,                                       |                                                    |
| Nous avons l'honneur de vous ac               | resser le relevé des salaires que vous avez perçus |
| pendant l'année 2020 :                        |                                                    |
|                                               |                                                    |
| - TRAITEMENTS ET SALAIRES<br>Total à déclarer | : 10 814,14 euros                                  |
| Cette valeur sera à reporter su               | er votre déclaration de revenus.                   |
| - HEURES DEFISCALISEES<br>Montant             | : 0,00 euros                                       |
| - PRELEVEMENT A LA SOURCE<br>Montant          | :<br>237,89 euros                                  |

- Le montant des heures défiscalisées correspond au cumul des bases de la rubrique de charge '908 REDUC SALARIALE HRES SUPP.'
- Le montant des prélèvements à la source opérés sur les bulletins de paie correspond au cumul des montants de la rubrique de saisie après net imposable '851 – PRELEVEMENT A LA SOURCE'